# Gestione remota Secure Shell (SSH) sul router VPN RV315W

## Obiettivo

Secure Shell (SSH) è un programma che consente a un utente di accedere a un altro computer della rete. Utilizzando SSH, i comandi possono essere eseguiti su un computer remoto e possono spostare i file da un computer a un altro. SSH offre potenti funzionalità di sicurezza che garantiscono un'autenticazione efficace e il trasferimento sicuro dei dati su canali non protetti.

Questo articolo spiega come gestire SSH in remoto sul router VPN RV315W.

### **Dispositivo applicabile**

RV315W

### Versione del software

•1.01.03

### Abilitazione dell'accesso SSH remoto

Passaggio 1. Accedere all'utility di configurazione Web e scegliere **Gestione sistema > Gestione remota > SSH**. Viene visualizzata la pagina *Accesso al supporto remoto*:

| Remote Support Access             |    |
|-----------------------------------|----|
| Collect Device Status Information |    |
| Enable Remote Support:            |    |
| Access Port:                      | 22 |
| Remote Support Password:          |    |
| Show Password:                    |    |
|                                   |    |

Passaggio 2. Selezionare la casella di controllo **Abilita supporto remoto**. In questo modo viene attivato l'accesso remoto del protocollo SSH.

Passaggio 3. Inserire il numero di porta nel campo Porta di accesso. La maggior parte dei server SSH è in esecuzione sulla porta 2. Si consiglia di utilizzare questa porta per evitare problemi di accesso.

| Remote Support Access             |    |        |             |
|-----------------------------------|----|--------|-------------|
| Collect Device Status Information |    |        |             |
| Enable Remote Support:            |    |        |             |
| Access Port:                      | 22 |        |             |
| Remote Support Password:          |    | Secure |             |
| Show Password:                    |    |        |             |
|                                   |    |        | Save Cancel |

Passaggio 4. Per proteggere ulteriormente la rete, immettere una password nel campo Password supporto remoto. In questo modo viene fornita l'autenticazione prima dell'accesso. **Nota:** La password scelta scade un'ora dopo la sua creazione. In questo caso, è necessario creare una nuova password.

Passaggio 5. (Facoltativo) Selezionare la casella di controllo **Mostra password** per visualizzare la password immessa.

**Nota:** Lo strumento di misura a destra del campo Password rappresenta l'intensità della password scelta. Una combinazione combinata di lettere maiuscole, lettere minuscole e simboli fornisce le combinazioni di password più efficaci.

Passaggio 6. (Facoltativo) Fare clic su **Raccogli informazioni sullo stato del dispositivo** per scaricare un file contenente informazioni dettagliate sullo stato del dispositivo. Questo file può essere utilizzato a scopo di debug.

Passaggio 7. Fare clic su Save per applicare le impostazioni.